## Активація ліцензії

Ця Довідка призначена для тих, хто подав заявку на отримання додаткової ліцензії на обслуговування для цифрової камери Sony. Тут пояснюється порядок активації ліцензії на вашому фотоапараті.

Активація ліцензії

Керування ліцензіями

H-615-102-51(1) Copyright 2023 Sony Corporation

Активація ліцензії

# Активація ліцензії

Завантажте на фотоапарат файл ліцензії, збережений на карті пам'яті, та активуйте ліцензію.

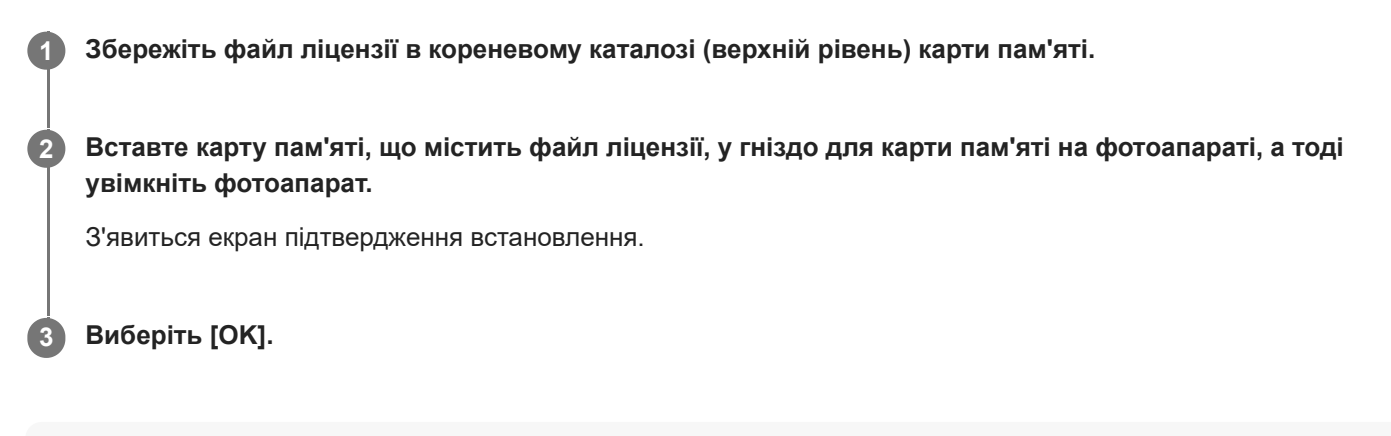

## Примітка

 Файл ліцензії видається для кожного окремого фотоапарата. Неможливо встановити файл ліцензії, призначений для фотоапарата з іншим серійним номером.

TP1001274097

H-615-102-51(1) Copyright 2023 Sony Corporation

Активація ліцензії

## Керування ліцензіями

Ви можете перевіряти інформацію про ліцензії, активовані на вашому фотоапараті, або видаляти ліцензії.

MENU → ➡ (Налаштуван.) → [Опція налаштув.] → [Керув. ліцензіями] → потрібний пункт.

## Детальна інформація про пункти меню

## Список ліцензій:

Відображається список активованих ліцензій та кількість днів, протягом яких вони дійсні. Якщо треба видалити ліцензію, виберіть її та натисніть кнопку 🗂 (Видалити).

#### Видалити все:

Видалення всіх активованих ліцензій.

## Примітка

- Якщо активованих ліцензій немає, цей пункт меню не відображається на фотоапараті.
- Для безстрокових ліцензій кількість днів, протягом яких вони дійсні, не відображається.
- Активовані ліцензії не будуть видалені навіть у разі ініціалізації камери.

H-615-102-51(1) Copyright 2023 Sony Corporation